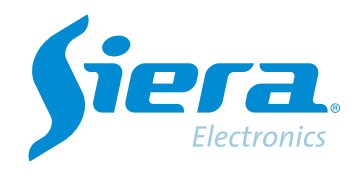

# Format an HDD from an DVR/HVR/NVR

# **Quick Help**

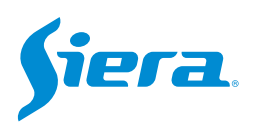

1. Enter the main menu.

| View 1        |  |
|---------------|--|
| View 4        |  |
| View 8        |  |
| View 9        |  |
| Guide         |  |
| PreviewSignal |  |
| PlayBack      |  |
| Record Mode   |  |
| ChannelType   |  |
| Main Menu     |  |

## 2. Enter the system with the user admin.

Remember that the factory password is siera.

| User Name    | ac | dm | nin |     |     |   |   |   |   |   |   |      |   |  | Ť |
|--------------|----|----|-----|-----|-----|---|---|---|---|---|---|------|---|--|---|
| Password     | si | ie | ra  |     |     |   |   |   |   |   |   |      |   |  | 1 |
|              | 1  | I  | 2   | 3 4 | 4 5 | 6 | 7 | 8 | 9 | 0 | - |      |   |  |   |
| Please Login | q  | Ì  | w   | e   | r t | y | u | i | 0 | р | I | 1    |   |  |   |
|              | а  | ľ  | S   | d   | f g | h | j | k | T | : | • | Ente |   |  |   |
|              | Z  | ſ  | ×   | C \ | v b | n | m | , |   | 1 |   | <-   |   |  |   |
|              |    | 1  | = 1 |     |     |   | - |   | - |   |   | ->   |   |  |   |
|              |    |    |     |     |     |   |   |   |   |   |   |      |   |  |   |
|              |    |    |     |     |     |   |   |   |   |   |   |      | - |  |   |
|              |    |    |     |     |     |   |   |   |   |   |   |      |   |  |   |
|              |    |    |     |     |     |   |   |   |   |   |   |      |   |  |   |
|              |    |    |     |     |     |   |   |   |   |   |   |      |   |  |   |
|              |    |    |     |     |     |   |   |   |   |   |   |      |   |  |   |
|              |    |    |     |     |     |   |   |   |   |   |   |      |   |  |   |
|              |    |    |     |     |     |   |   |   |   |   |   |      |   |  |   |
|              |    |    |     |     |     |   |   |   |   |   |   |      |   |  |   |
|              |    |    |     |     |     |   |   |   |   |   |   |      |   |  |   |

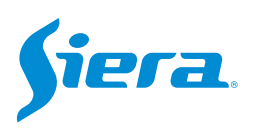

### 3. Enter "Record".

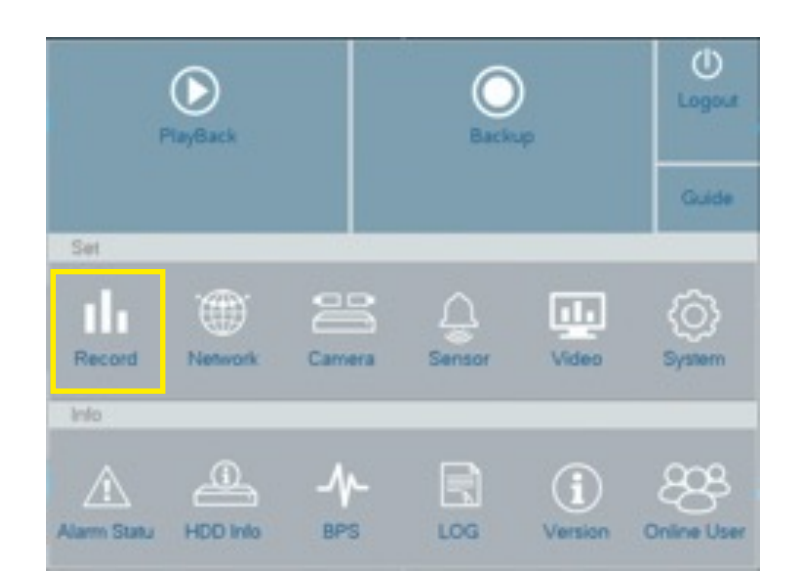

4. In "HDD Manage" select the HDD to format and then select "Format Disk".

| The Manage    | Disk No.           | DiskSpace         | Status            | Property                  | Remaining |
|---------------|--------------------|-------------------|-------------------|---------------------------|-----------|
| Record        | <mark>⊯</mark> 1-1 | 465.76 GB         | Normal            | Read/Write                | • 0.00 MB |
| SnapShot Conf | After install      | lation of a new I | Hard Drive format | tting will be required !! |           |
|               |                    |                   |                   |                           |           |
|               |                    |                   |                   |                           |           |
|               |                    |                   |                   |                           |           |
|               |                    |                   |                   |                           |           |
|               |                    |                   |                   |                           |           |
|               |                    |                   |                   |                           |           |
|               |                    |                   |                   |                           |           |
|               |                    |                   |                   |                           |           |

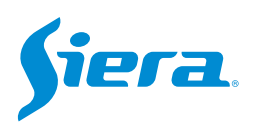

### 5. In the next window, press "OK" if you want to format the HDD.

Remember that this action will delete all the information contained in the HDD.

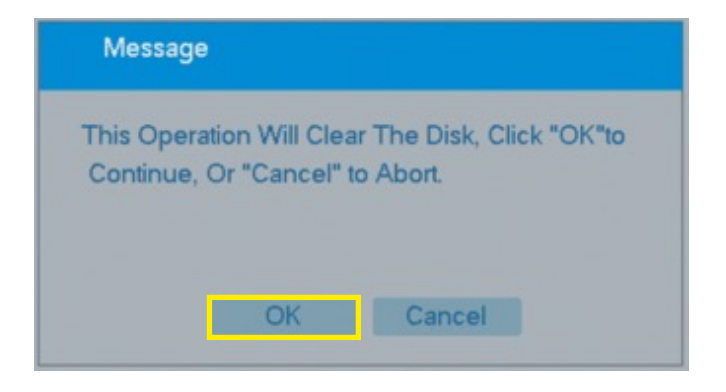

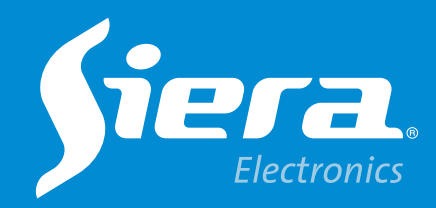

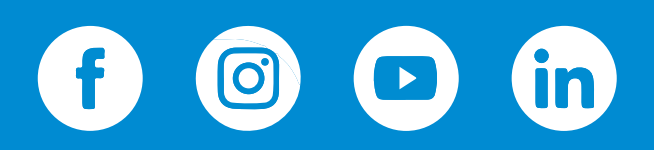

sieraelectronics.com